# STARTUP MA

# **PCLD-8811** Low-Pass Active Filter Board

### **Packing List**

Before installation, please make sure that you have:

- 1 x Filter Board
- 2 x Screws
- 1 x Pair of Tweezers

If anything is missing or damaged, contact your distributor or sales representative immediately.

### Features

- The low-pass active filter has the flattest frequency response as possible in the passband
- 8 set of low-pass Frequencies form 10Hz up to 40KHz
- 2 single-ended or 1 differential AI inputs
- · Offset and gain calibration

## General Specifications

### General

- Connectors 2 x 5 pin male Connectors
- Dimensions 80 x 56 mm
- Filter Type Active Filter - Butterworth
- ± 1 LSB ( LSB resolution refer to Offset Error taken DAQ spec.)
- Gain Error ± 1 LSB ( LSB resolution refer to taken DAQ spec.)
- Filter Frequency -3dB,10Hz, 50Hz,100Hz, 500Hz 1KHz, 5KHz, 10KHz,40KHz
- Max. Input Voltage ± 10 V
- Input Impedance  $1G \Omega / 2pF$
- Operating Temp.
- Storage Temp
- 0 ~ 60°C (32 ~ 140°F) -20~ 70°C (-4 ~ 158°F)

### Notes

For more information on this and other Advantech products, please visit our websites at: http://www.advantech.com For technical support and service:

### http://www.advantech.com/support/ This starts

| This startup manual is for PCL-8811. |             |  |
|--------------------------------------|-------------|--|
| Part No: 2003881100                  | 1st Edition |  |
|                                      | May 2015    |  |
|                                      |             |  |

## **Getting Started**

Before you can use the PCLD-8811, you must enable filter function on PCLD-8810 (please refer to PCLD-8810 Startup manual) and you can refer to the below table to set up the cut-off frequency.

| Description         | AI0, AI2, AI4, AI14        | AI1, AI3, AI5, AI15         |
|---------------------|----------------------------|-----------------------------|
| Input Mode Switch   | SW1 ON : Single-Ended Mode | SW1 OFF : Differential Mode |
| Offset Calibration  | VR1                        | VR2                         |
| Gain Calibration    | VR3                        | VR4                         |
| Filter -3dB @40KHz  |                            | Cun D                       |
| Filter - 3dB @10KHz | cos p                      | Cuto D                      |
| Filter -3dB @5KHz   |                            | GUID CUIT                   |
| Filter - 3dB @1KHz  |                            | GNIT D                      |
| Filter -3dB @500Hz  | C% D                       | CR14 D                      |
| Filter -3dB @100Hz  | C% 0 4 CS                  | CR14 D                      |
| Filter -3dB @50Hz   |                            | Cute D                      |
| Filter -3dB @10Hz   | 08 p                       | Colle D                     |

### Diagram

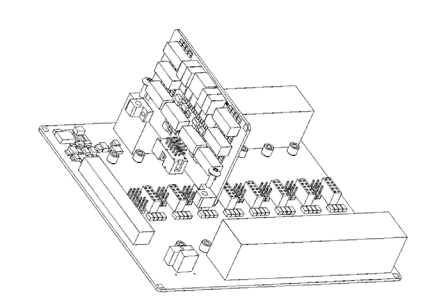

- 1. Plug the PCLD-8811 onto the PCLD-8810
- 2. Screw the pillars to the cylinders.

Note: Ensure that the pillar is aligned to the cylinder.

### **Calibration Process**

Before you can use PCLD-8811 to acquire data correctly, you must have offset and gain calibration.

Disconnect PCLD-8810 and open the DAQNavi to view the Device as Figure 1 .

- 1. Select *Device Setting* and click *Analog Calibration.*
- Click Adjust Reference Voltage first and then click Auto Calibration Procedure to finish auto calibration.

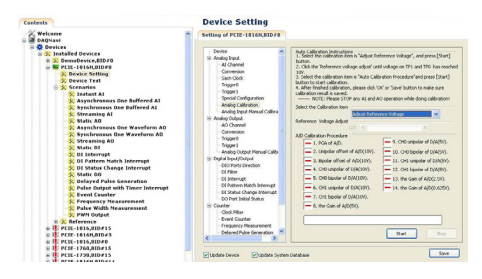

### Offset Calibration

Connect PCIE-1816H to the PCLD-8810, and PCLD-8811 need to be installed onto which channel you want to calibrate AI 15 connect to AGND on PCLD-8810.

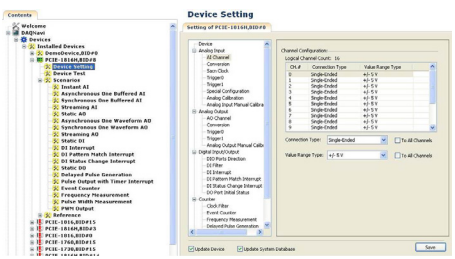

- 1. Click Instant AI.
- 2. Setting ChanStart =15 and ChanCount =1
- 3. Click *Start* to continuously acquire data of Al 15.
- 4. Adjust VR2 until the value approach to 0.000.

**NOTE:** please adjust VR1 if the channel number is Even. (e.g. 0,2,4, ...)

### **Gain Calibration**

After offset calibration finished, please execute gain calibration as follow:

1. Click *Device Setting* and Setting *Connect Type* and *Value Range Type* of *AI Channel*.

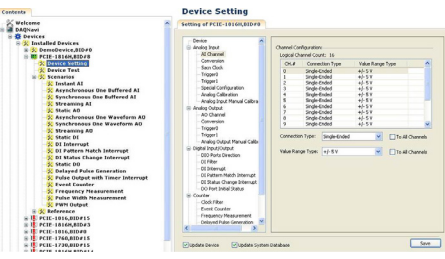

2. Input a 4.999V to AI15 and Adjust VR4 until the value approach to 4.999.

**NOTE**: please adjust VR3 if the channel number is Even. (e.g. 0,2,4, ...)

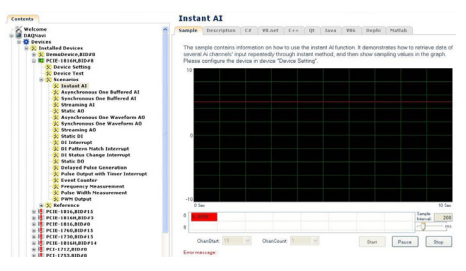